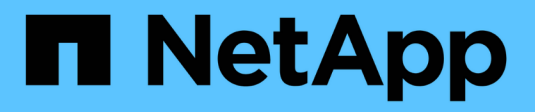

# **Deploy services appliance node** StorageGRID

NetApp April 10, 2024

This PDF was generated from https://docs.netapp.com/us-en/storagegrid-116/sg100-1000/deploying-services-appliance-as-primary-admin-node.html on April 10, 2024. Always check docs.netapp.com for the latest.

# **Table of Contents**

| Deploy services appliance node                                        | <br>  | 1 |
|-----------------------------------------------------------------------|-------|---|
| Deploy services appliance as primary Admin Node                       | <br>  | 1 |
| Deploy services appliance as Gateway or non-primary Admin Node        | <br>  | 3 |
| Monitor services appliance installation                               | <br>  | 8 |
| Automate appliance installation and configuration (SG100 and SG1000). | <br>1 | 0 |
| Overview of installation REST APIs                                    | <br>1 | 7 |

# Deploy services appliance node

You can deploy a services appliance as a primary Admin Node, a non-primary Admin Node, or a Gateway Node. Both the SG100 and the SG1000 appliances can operate as Gateway Nodes and Admin Nodes (primary or non-primary) at the same time.

# Deploy services appliance as primary Admin Node

When you deploy a services appliance as a primary Admin Node, you use the StorageGRID Appliance Installer included on the appliance to install the StorageGRID software, or you upload the software version you want to install. You must install and configure the primary Admin Node before you install any other appliance node types. A primary Admin Node can connect to the Grid Network, and to the optional Admin Network and Client Network, if one or both are configured.

## What you'll need

- The appliance has been installed in a rack or cabinet, connected to your networks, and powered on.
- Network links, IP addresses, and port remapping (if necessary) have been configured for the appliance using the StorageGRID Appliance Installer.

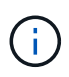

If you have remapped any ports, you cannot use the same ports to configure load balancer endpoints. You can create endpoints using remapped ports, but those endpoints will be remapped to the original CLB ports and service, not the Load Balancer service. Follow the steps in Remove port remaps.

See How load balancing works - CLB service (deprecated) for more information on the CLB service.

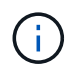

The CLB service is deprecated.

- You have a service laptop with a supported web browser.
- You know one of the IP addresses assigned to the appliance. You can use the IP address for any attached StorageGRID network.

## About this task

To install StorageGRID on an appliance primary Admin Node:

- You use the StorageGRID Appliance Installer to install the StorageGRID software. If you want to install a different version of the software, you first upload it using the StorageGRID Appliance Installer.
- You wait as the software is installed.
- When the software has been installed, the appliance is rebooted automatically.

## Steps

1. Open a browser, and enter the IP address for the appliance. https://services\_appliance\_IP:8443

The StorageGRID Appliance Installer Home page appears.

- 2. In the This Node section, select Primary Admin.
- 3. In the **Node name** field, enter the name you want to use for this appliance node, and click **Save**.

The node name is assigned to this appliance node in the StorageGRID system. It is shown on the Grid Nodes page in the Grid Manager.

- Optionally, to install a different version of the StorageGRID software, follow these steps:
  - a. Download the installation archive: NetApp Downloads: StorageGRID Appliance.
  - b. Extract the archive.
  - c. From the StorageGRID Appliance Installer, select Advanced > Upload StorageGRID Software.
  - d. Click **Remove** to remove the current software package.

Remove

| Home                         | Configure                                                 | Networking 👻                                                    | Configure Hardware -                                           | Monitor Installation                                        | Advanced -                                        |                                                 |                                                       |
|------------------------------|-----------------------------------------------------------|-----------------------------------------------------------------|----------------------------------------------------------------|-------------------------------------------------------------|---------------------------------------------------|-------------------------------------------------|-------------------------------------------------------|
| Upload                       | I StorageGI                                               | RID Software                                                    |                                                                |                                                             |                                                   |                                                 |                                                       |
| If this no<br>software       | de is the prim<br>you want to i                           | ary Admin Node o<br>nstall has already                          | f a new deployment, you must<br>been uploaded. If you are addi | t use this page to upload t<br>ing this node to an existing | ne StorageGRID software<br>deployment, you can av | installation package,<br>oid network traffic by | unless the version of th<br>uploading the installatio |
|                              |                                                           |                                                                 |                                                                | l If you do not unload the                                  | ,,,                                               |                                                 | -presented and interesting                            |
| package                      | that matches                                              | the software versi                                              | on running on the existing grid                                | a. If you do not upload the                                 | correct package, the nod                          | e obtains the software                          | from the grid's primary                               |
| package<br>Admin N           | that matches<br>lode during ins                           | the software versi<br>stallation.                               | on running on the existing gro                                 | a, ir you do not upidad the                                 | correct package, the nod                          | e obtains the software                          | from the grid's primary                               |
| package<br>Admin N<br>Curren | that matches<br>lode during ins<br>t StorageGF            | the software versistallation.                                   | software                                                       | , ir you do not upload the                                  | correct package, the nod                          | e obtains the software                          | from the grid's primary                               |
| package<br>Admin N<br>Curren | that matches<br>lode during ins<br>t StorageGf<br>Version | The software versi<br>stallation.<br>RID Installation<br>11.3.0 | on running on the existing grid                                | , ir you oo not upicad the                                  | correct package, the nod                          | e obtains the software                          | from the grid's primary                               |

e. Click **Browse** for the software package you downloaded and extracted, and then click **Browse** for the checksum file.

| NetApp <sup>®</sup> StorageGRID <sup>®</sup> Appliance Installer |      |                        |                      |                      |            |  |  |  |
|------------------------------------------------------------------|------|------------------------|----------------------|----------------------|------------|--|--|--|
|                                                                  | Home | Configure Networking - | Configure Hardware 👻 | Monitor Installation | Advanced - |  |  |  |

#### Upload StorageGRID Software

If this node is the primary Admin Node of a new deployment, you must use this page to upload the StorageGRID software installation package, unless the version of the software you want to install has already been uploaded. If you are adding this node to an existing deployment, you can avoid network traffic by uploading the installation package that matches the software version running on the existing grid. If you do not upload the correct package, the node obtains the software from the grid's primary Admin Node during installation.

#### **Current StorageGRID Installation Software**

Version None

Package Name None

#### Upload StorageGRID Installation Software

| Software Package | Browse |
|------------------|--------|
| Checksum File    | Browse |

- f. Select Home to return to the Home page.
- 5. Confirm that the current state is "Ready to start installation of primary Admin Node name with software version x.y" and that the **Start Installation** button is enabled.

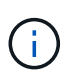

If you are deploying the Admin Node appliance as a node cloning target, stop the deployment process here and continue the node cloning procedure by following the Recover and maintain instructions.

6. From the StorageGRID Appliance Installer home page, click **Start Installation**.

| Home                                     |                                                                                                 |           |
|------------------------------------------|-------------------------------------------------------------------------------------------------|-----------|
| The installation is ready to be started. | Review the settings below, and then click Start Installatio                                     | n.        |
| This Node                                |                                                                                                 |           |
| Node type                                | Primary Admin (with Load Balancer)                                                              | *         |
| Node name                                | xir8r-8                                                                                         |           |
|                                          | Carton Sam                                                                                      |           |
| Installation                             |                                                                                                 |           |
| Current state                            | Ready to start installation of xlr8r-8 as primary Admin<br>new grid running StorageGRID 11.6.0. | Node of a |
|                                          | Start Installation                                                                              |           |

The Current state changes to "Installation is in progress," and the Monitor Installation page is displayed.

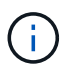

If you need to access the Monitor Installation page manually, click **Monitor Installation** from the menu bar.

## Deploy services appliance as Gateway or non-primary Admin Node

When you deploy a services appliance as a Gateway Node or non-primary Admin Node, you use the StorageGRID Appliance Installer included on the appliance.

## What you'll need

- The appliance has been installed in a rack or cabinet, connected to your networks, and powered on.
- Network links, IP addresses, and port remapping (if necessary) have been configured for the appliance using the StorageGRID Appliance Installer.

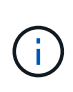

If you have remapped any ports, you cannot use the same ports to configure load balancer endpoints. You can create endpoints using remapped ports, but those endpoints will be remapped to the original CLB ports and service, not the Load Balancer service. Follow the steps in Remove port remaps.

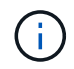

The CLB service is deprecated.

- The primary Admin Node for the StorageGRID system has been deployed.
- All Grid Network subnets listed on the IP Configuration page of the StorageGRID Appliance Installer have been defined in the Grid Network Subnet List on the primary Admin Node.
- You have a service laptop with a supported web browser.
- You know the IP address assigned to the appliance. You can use the IP address for any attached StorageGRID network.

## About this task

To install StorageGRID on a services appliance node:

- You specify or confirm the IP address of the primary Admin Node and the name of the appliance node.
- You start the installation and wait as the software is installed.

Partway through the appliance Gateway Node installation tasks, the installation pauses. To resume the installation, you sign into the Grid Manager, approve all grid nodes, and complete the StorageGRID installation process. The installation of a non-primary Admin Node does not require your approval.

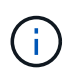

Do not deploy the SG100 and SG1000 service appliances in the same site. Unpredictable performance might result.

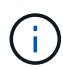

If you need to deploy multiple appliance nodes at one time, you can automate the installation process by using the configure-sga.py Appliance Installation script. You can also use the Appliance Installer to upload a JSON file that contains configuration information. See Automate appliance installation and configuration (SG100 and SG1000) for more information on automating the installation.

## Steps

1. Open a browser, and enter the IP address for the appliance.

## https://Controller\_IP:8443

The StorageGRID Appliance Installer Home page appears.

2. In the Primary Admin Node connection section, determine whether you need to specify the IP address for the primary Admin Node.

If you have previously installed other nodes in this data center, the StorageGRID Appliance Installer can discover this IP address automatically, assuming the primary Admin Node, or at least one other grid node with ADMIN\_IP configured, is present on the same subnet.

3. If this IP address is not shown or you need to change it, specify the address:

| Option                                                   | Description                                                                                                    |
|----------------------------------------------------------|----------------------------------------------------------------------------------------------------|
| Manual IP entry                                          | a. Unselect the <b>Enable Admin Node discovery</b> check box.                                                              |
|                                                          | b. Enter the IP address manually.                                                                                          |
|                                                          | c. Click Save.                                                                                                    |
|                                                          | d. Wait for the connection state for the new IP address to become ready.                                                   |
| Automatic discovery of all connected primary Admin Nodes | a. Select the <b>Enable Admin Node discovery</b> check box.                                                                |
|                                                          | b. Wait for the list of discovered IP addresses to be displayed.                                                           |
|                                                          | <ul> <li>Select the primary Admin Node for the grid<br/>where this appliance Storage Node will be<br/>deployed.</li> </ul> |
|                                                          | d. Click <b>Save</b> .                                                                                                    |
|                                                          | e. Wait for the connection state for the new IP address to become ready.                                                   |

4. In the **Node name** field, enter the name you want to use for this appliance node, and click **Save**.

The node name is assigned to this appliance node in the StorageGRID system. It is shown on the Nodes page (Overview tab) in the Grid Manager. If required, you can change the name when you approve the node.

- 5. Optionally, to install a different version of the StorageGRID software, follow these steps:
  - a. Download the installation archive: NetApp Downloads: StorageGRID Appliance.
  - b. Extract the archive.
  - c. From the StorageGRID Appliance Installer, select **Advanced > Upload StorageGRID Software**.
  - d. Click **Remove** to remove the current software package.

| NetApp <sup>®</sup> StorageGRID <sup>®</sup> Appliance Installer |      |                        |                      |                      |            |  |  |  |
|------------------------------------------------------------------|------|------------------------|----------------------|----------------------|------------|--|--|--|
|                                                                  | Home | Configure Networking - | Configure Hardware - | Monitor Installation | Advanced - |  |  |  |

#### Upload StorageGRID Software

If this node is the primary Admin Node of a new deployment, you must use this page to upload the StorageGRID software installation package, unless the version of the software you want to install has already been uploaded. If you are adding this node to an existing deployment, you can avoid network traffic by uploading the installation package that matches the software version running on the existing grid. If you do not upload the correct package, the node obtains the software from the grid's primary Admin Node during installation.

#### Current StorageGRID Installation Software

Version 11.3.0

Package Name storagegrid-webscale-images-11-3-0\_11.3.0-20190806.1731.4064510\_amd64.deb

| Remove |
|--------|
|--------|

e. Click **Browse** for the software package you downloaded and extracted, and then click **Browse** for the checksum file.

| Home              | Configure                       | e Networking 👻                   | Configure Hardware -            | Monitor Installation        | Advanced -                   |                                         |
|-------------------|---------------------------------|----------------------------------|---------------------------------|-----------------------------|------------------------------|-----------------------------------------|
| Upload S          | StorageGI                       | RID Software                     |                                 |                             |                              |                                         |
| If this node      | e is the prim                   | ary Admin Node o                 | f a new deployment, you mus     | t use this page to upload t | he StorageGRID software inst | allation package, unless the version    |
| package th        | hat matches                     | the software vers                | ion running on the existing gri | d. If you do not upload the | correct package, the node ob | tains the software from the grid's prin |
| Admin No          | de during ins                   | stallation.                      |                                 |                             |                              |                                         |
| Current           | StorageGI                       | RID Installation                 | Software                        |                             |                              |                                         |
|                   |                                 |                                  |                                 |                             |                              |                                         |
|                   | Version                         | None                             |                                 |                             |                              |                                         |
|                   | Version                         | None                             |                                 |                             |                              |                                         |
| Packa             | Version<br>ge Name              | None<br>None                     |                                 |                             |                              |                                         |
| Packa             | Version<br>ge Name              | None<br>None                     |                                 |                             |                              |                                         |
| Packa<br>Upload S | Version<br>ge Name<br>torageGR  | None<br>None<br>ID Installation  | Software                        |                             |                              |                                         |
| Packa<br>Upload S | Version<br>ge Name<br>storageGR | None<br>None<br>RID Installation | Software                        |                             |                              |                                         |

- f. Select **Home** to return to the Home page.
- 6. In the Installation section, confirm that the current state is "Ready to start installation of *node name* into grid with primary Admin Node *admin\_ip*" and that the **Start Installation** button is enabled.

If the **Start Installation** button is not enabled, you might need to change the network configuration or port settings. For instructions, see the installation and maintenance instructions for your appliance.

7. From the StorageGRID Appliance Installer home page, click **Start Installation**.

| Home                            |                                                                                                    |
|---------------------------------|----------------------------------------------------------------------------------------------------|
| The installation is ready to be | started. Review the settings below, and then click Start Installation.                                                                                                    |
| This Node                       |                                                                                                    |
| Node type                       | Non-primary Admin (with Load Balancer)                                                                                                    |
| Node name                       | GW-SG1000-003-074                                                                                                    |
|                                 | Cancel Save                                                                                                    |
| Primary Admin Node connection   | 'n                                                                                                    |
| Enable Admin Node discovery     |                                                                                                    |
| Primary Admin Node IP           | 172.16.6.32                                                                                                    |
| Connection state                | Connection to 172.16.6.32 ready                                                                                                    |
|                                 | Cancel Save                                                                                                    |
| Installation                    |                                                                                                    |
| Current state                   | Ready to start installation of GW-SG1000-003-074<br>into grid with Admin Node 172.16.6.32 running<br>StorageGRID 11.6.0, using StorageGRID software<br>downloaded from the Admin Node. |
|                                 | Start Installation                                                                                                    |

The Current state changes to "Installation is in progress," and the Monitor Installation page is displayed.

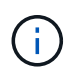

If you need to access the Monitor Installation page manually, click **Monitor Installation** from the menu bar.

8. If your grid includes multiple appliance nodes, repeat the previous steps for each appliance.

# Monitor services appliance installation

The StorageGRID Appliance Installer provides status until installation is complete. When the software installation is complete, the appliance is rebooted.

## Steps

1. To monitor the installation progress, click **Monitor Installation** from the menu bar.

The Monitor Installation page shows the installation progress.

Monitor Installation

| 1. Configure storage      |           | Complete             |
|---------------------------|-----------|----------------------|
| 2. Install OS             |           | Running              |
| Step                      | Progress  | Status               |
| Obtain installer binaries |           | Complete             |
| Configure installer       |           | Complete             |
| Install OS                | 2 2 2 2 A | Installer VM running |
| 3. Install StorageGRID    |           | Pending              |
| 4. Finalize installation  |           | Pending              |

The blue status bar indicates which task is currently in progress. Green status bars indicate tasks that have completed successfully.

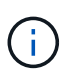

The installer ensures that tasks completed in a previous install are not re-run. If you are rerunning an installation, any tasks that do not need to be re-run are shown with a green status bar and a status of "Skipped."

2. Review the progress of first two installation stages.

## • 1. Configure storage

During this stage, the installer clears any existing configuration from the drives in the appliance, and configures host settings.

## • 2. Install OS

During this stage, the installer copies the base operating system image for StorageGRID to the appliance.

- 3. Continue monitoring the installation progress until one of the following processes occurs:
  - For all appliance nodes except the primary Admin Node, the Install StorageGRID stage pauses and a message appears on the embedded console, prompting you to approve this node on the Admin Node using the Grid Manager. Go to the next step.

 For appliance primary Admin Node installation, you do not need to approve the node. The appliance is rebooted. You can skip the next step.

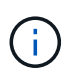

During installation of an appliance primary Admin Node, a fifth phase appears (see the example screen shot showing four phases). If the fifth phase is in progress for more than 10 minutes, refresh the web page manually.

| NetApp <sup>®</sup> StorageGRID <sup>®</sup> Appliance Installer |      |                        |                      |                      | Help 🔻     |  |
|------------------------------------------------------------------|------|------------------------|----------------------|----------------------|------------|--|
|                                                                  | Home | Configure Networking - | Configure Hardware - | Monitor Installation | Advanced - |  |

## Monitor Installation

| 1. Configure storage     | Complete |
|--------------------------|----------|
| 2. Install OS            | Complete |
| 3. Install StorageGRID   | Running  |
| 4. Finalize installation | Pending  |

| Connected (unencrypted) to: QEMU |                                               |
|----------------------------------|-----------------------------------------------|
| ∕platform.type∎: Device or reso  | ource busy                                    |
| [2017-07-31T22:09:12.362566]     | INFO [INSG] NOTICE: seeding /var/local with c |
| ontainer data                    |                                               |
| [2017-07-31T22:09:12.366205]     | INFO [INSG] Fixing permissions                |
| [2017-07-31T22:09:12.369633]     | INFO [INSG] Enabling syslog                   |
| [2017-07-31T22:09:12.511533]     | INFO [INSG] Stopping system logging: syslog-n |
| g.                               |                                               |
| [2017-07-31T22:09:12.570096]     | INFO [INSG] Starting system logging: syslog-n |
| g.                               |                                               |
| [2017-07-31T22:09:12.576360]     | INFO [INSG] Beginning negotiation for downloa |
| d of node configuration          |                                               |
| [2017-07-31T22:09:12.581363]     | INFO [INSG]                                   |
| [2017-07-31T22:09:12.585066]     | INFO [INSG]                                   |
| [2017-07-31T22:09:12.588314]     | INFO [INSG]                                   |
| [2017-07-31T22:09:12.591851]     | INFO [INSG]                                   |
| [2017-07-31T22:09:12.594886]     | INFO [INSG]                                   |
| [2017-07-31T22:09:12.598360]     | INFO [INSG]                                   |
| [2017-07-31T22:09:12.601324]     | INFO [INSG]                                   |
| [2017-07-31T22:09:12.604759]     | INFU [INSG]                                   |
| [2017-07-31T22:09:12.607800]     | INFO [INSG]                                   |
| [2017-07-31T22:09:12.610985]     | INFO [INSG]                                   |
| [2017-07-31T22:09:12.614597]     | INFO [INSG]                                   |
| [2017-07-31722:09:12.618282]     | INFO [INSG] Please approve this node on the A |
| dmin Node GMI to proceed         |                                               |

4. Go to the Grid Manager of the Primary Admin node, approve the pending grid node, and complete the StorageGRID installation process.

When you click **Install** from the Grid Manager, Stage 3 completes and stage 4, **Finalize Installation**, begins. When stage 4 completes, the appliance is rebooted.

# Automate appliance installation and configuration (SG100 and SG1000)

You can automate the installation and configuration of your appliances and configuration of the whole StorageGRID system.

## About this task

Automating installation and configuration can be useful for deploying multiple StorageGRID instances or one large, complex StorageGRID instance.

To automate installation and configuration, use one or more of the following options:

• Create a JSON file that specifies the configuration settings for your appliances. Upload the JSON file using the StorageGRID Appliance Installer.

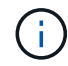

You can use the same file to configure more than one appliance.

- Use the StorageGRIDconfigure-sga.py Python script to automate the configuration of your appliances.
- Use additional Python scripts to configure other components of the whole StorageGRID system (the "grid").

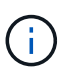

You can use StorageGRID automation Python scripts directly, or you can use them as examples of how to use the StorageGRID Installation REST API in grid deployment and configuration tools you develop yourself. See the instructions for downloading and extracting the StorageGRID installation files.

## Automate appliance configuration using StorageGRID Appliance Installer

You can automate the configuration of an appliance by using a JSON file that contains the configuration information. You upload the file using the StorageGRID Appliance Installer.

## What you'll need

- Your appliance must be on the latest firmware compatible with StorageGRID 11.5 or higher.
- You must be connected to the StorageGRID Appliance Installer on the appliance you are configuring using a supported web browser.

## About this task

You can automate appliance configuration tasks such as configuring the following:

- Grid Network, Admin Network, and Client Network IP addresses
- BMC interface
- Network links
  - Port bond mode
  - Network bond mode
  - Link speed

Configuring your appliance using an uploaded JSON file is often more efficient than performing the

configuration manually using multiple pages in the StorageGRID Appliance Installer, especially if you have to configure many nodes. You must apply the configuration file for each node one at a time.

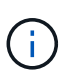

Experienced users who want to automate both the installation and configuration of their appliances can use the configure-sga.py script.

## Steps

- 1. Generate the JSON file using one of the following:
  - The ConfigBuilder application.
  - The configure-sga.py appliance configuration script. You can download the script from the StorageGRID Appliance Installer (**Help** > **Appliance Configuration Script**).

The node names in the JSON file must follow these requirements:

- Must be a valid hostname containing at least 1 and no more than 32 characters
- Can use letters, numbers, and hyphens
- Cannot start or end with a hyphen
- Cannot contain only numbers

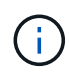

Ensure that the node names (the top-level names) in the JSON file are unique, or you will not be able to configure more than one node using the JSON file.

## 2. Select Advanced > Update Appliance Configuration.

The Update Appliance Configuration page appears.

### Update Appliance Configuration

Use a JSON file to update this appliance's configuration. You can generate the JSON file from the ConfigBuilder C application or from the appliance configuration script.

| A You might lose your connection if the applied configuration from the JSON file includes "link_config" and/or "networks" sections. If you are not reconnected within 1 minute, re-enter the URL using one of the other IP addresses assigned to the appliance. |                          |  |  |  |
|----------------------------------------------------------------------------------------------------|--------------------------|--|--|--|
| Upload JSON                                                                                                    |                          |  |  |  |
| JSON<br>configuration                                                                                                    | Browse                   |  |  |  |
| Node name                                                                                                    | Upload a file 🔻          |  |  |  |
|                                                                                                    | Apply JSON configuration |  |  |  |

- 3. Select the JSON file with the configuration you want to upload.
  - a. Select Browse.
  - b. Locate and select the file.

## c. Select Open.

The file is uploaded and validated. When the validation process is complete, the file name is shown next to a green check mark.

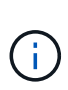

You might lose connection to the appliance if the configuration from the JSON file includes sections for "link\_config", "networks", or both. If you are not reconnected within 1 minute, re-enter the appliance URL using one of the other IP addresses assigned to the appliance.

| Upload JSON           |                               |
|-----------------------|-------------------------------|
| JSON<br>configuration | Browse 🖌 appliances.orig.json |
| Node name             | Select a node 🔹               |
|                       | Apply JSON configuration      |

The Node name drop down is populated with the top-level node names defined in the JSON file.

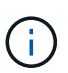

If the file is not valid, the file name is shown in red and an error message is displayed in a yellow banner. The invalid file is not applied to the appliance. You can use ConfigBuilder to ensure you have a valid JSON file.

4. Select a node from the list in the **Node name** drop down.

The Apply JSON configuration button is enabled.

| Upload JSON           |                    |                        |
|-----------------------|--------------------|------------------------|
| JSON<br>configuration | Browse             | ✓ appliances.orig.json |
| Node name             | Lab-80-1000        | v                      |
|                       | Apply JSON configu | uration                |

5. Select Apply JSON configuration.

The configuration is applied to the selected node.

# Automate installation and configuration of appliance nodes using configure-sga.py script

You can use the configure-sga.py script to automate many of the installation and

configuration tasks for StorageGRID appliance nodes, including installing and configuring a primary Admin Node. This script can be useful if you have a large number of appliances to configure. You can also use the script to generate a JSON file that contains appliance configuration information.

## What you'll need

- The appliance has been installed in a rack, connected to your networks, and powered on.
- Network links and IP addresses have been configured for the primary Admin Node using the StorageGRID Appliance Installer.
- If you are installing the primary Admin Node, you know its IP address.
- If you are installing and configuring other nodes, the primary Admin Node has been deployed, and you know its IP address.
- For all nodes other than the primary Admin Node, all Grid Network subnets listed on the IP Configuration page of the StorageGRID Appliance Installer have been defined in the Grid Network Subnet List on the primary Admin Node.
- You have downloaded the configure-sga.py file. The file is included in the installation archive, or you can access it by clicking **Help** > **Appliance Installation Script** in the StorageGRID Appliance Installer.

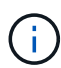

This procedure is for advanced users with some experience using command-line interfaces. Alternatively, you can use the StorageGRID Appliance Installer to automate the configuration.

## Steps

- 1. Log in to the Linux machine you are using to run the Python script.
- 2. For general help with the script syntax and to see a list of the available parameters, enter the following:

```
configure-sga.py --help
```

The configure-sga.py script uses five subcommands:

- advanced for advanced StorageGRID appliance interactions, including BMC configuration and creating a JSON file containing the current configuration of the appliance
- ° configure for configuring the RAID mode, node name, and networking parameters
- ° install for starting a StorageGRID installation
- ° monitor for monitoring a StorageGRID installation
- ° reboot for rebooting the appliance

If you enter a subcommand (advanced, configure, install, monitor, or reboot) argument followed by the --help option you will get a different help text providing more detail on the options available within that subcommand:

```
configure-sga.py subcommand --help
```

3. To confirm the current configuration of the appliance node, enter the following where *SGA-install-ip* is any one of the IP addresses for the appliance node:

configure-sga.py configure SGA-INSTALL-IP

The results show current IP information for the appliance, including the IP address of the primary Admin Node and information about the Admin, Grid, and Client Networks.

```
Connecting to +https://10.224.2.30:8443+ (Checking version and
connectivity.)
2021/02/25 16:25:11: Performing GET on /api/versions... Received 200
2021/02/25 16:25:11: Performing GET on /api/v2/system-info... Received
200
2021/02/25 16:25:11: Performing GET on /api/v2/admin-connection...
Received 200
2021/02/25 16:25:11: Performing GET on /api/v2/link-config... Received
200
2021/02/25 16:25:11: Performing GET on /api/v2/networks... Received 200
2021/02/25 16:25:11: Performing GET on /api/v2/system-config... Received
200
  StorageGRID Appliance
    Name: LAB-SGA-2-30
   Node type: storage
  StorageGRID primary Admin Node
              172.16.1.170
    IP:
    State:
             unknown
   Message: Initializing...
   Version: Unknown
  Network Link Configuration
   Link Status
         Link
                   State
                             Speed (Gbps)
          ____
                   ____
                              ____
          1
                   Up
                              10
          2
                              10
                   Up
          3
                              10
                   Up
          4
                              10
                   Up
          5
                   Up
                              1
                              N/A
          6
                   Down
    Link Settings
       Port bond mode:
                            FIXED
       Link speed:
                            10GBE
       Grid Network:
                            ENABLED
           Bonding mode:
                            active-backup
           VLAN:
                            novlan
           MAC Addresses: 00:a0:98:59:8e:8a 00:a0:98:59:8e:82
```

```
Admin Network:
                        ENABLED
          Bonding mode:
                        no-bond
          MAC Addresses:
                        00:80:e5:29:70:f4
      Client Network:
                       ENABLED
          Bonding mode:
                       active-backup
          VLAN:
                        novlan
          MAC Addresses: 00:a0:98:59:8e:89 00:a0:98:59:8e:81
 Grid Network
   CIDR:
            172.16.2.30/21 (Static)
   MAC:
            00:A0:98:59:8E:8A
   Gateway: 172.16.0.1
   Subnets: 172.17.0.0/21
            172.18.0.0/21
            192.168.0.0/21
   MTU:
            1500
 Admin Network
   CIDR:
           10.224.2.30/21 (Static)
   MAC:
            00:80:E5:29:70:F4
   Gateway: 10.224.0.1
   Subnets: 10.0.0/8
            172.19.0.0/16
            172.21.0.0/16
            1500
   MTU:
 Client Network
   CIDR:
            47.47.2.30/21 (Static)
   MAC:
            00:A0:98:59:8E:89
   Gateway: 47.47.0.1
            2000
   MTU:
******
      If you are satisfied with this configuration,
#####
                                                #####
###### execute the script with the "install" sub-command. #####
******
```

- 4. If you need to change any of the values in the current configuration, use the configure subcommand to update them. For example, if you want to change the IP address that the appliance uses for connection to the primary Admin Node to 172.16.2.99, enter the following: configure-sga.py configure --admin-ip 172.16.2.99 SGA-INSTALL-IP
- 5. If you want to back up the appliance configuration to a JSON file, use the advanced and backup-file subcommands. For example, if you want to back up the configuration of an appliance with IP address SGA-INSTALL-IP to a file named appliance-SG1000.json, enter the following: configure-sga.py advanced --backup-file appliance-SG1000.json SGA-INSTALL-IP

The JSON file containing the configuration information is written to the same directory you executed the script from.

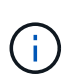

Check that the top-level node name in the generated JSON file matches the appliance name. Do not make any changes to this file unless you are an experienced user and have a thorough understanding of StorageGRID APIs.

6. When you are satisfied with the appliance configuration, use the install and monitor subcommands to install the appliance:

configure-sga.py install --monitor SGA-INSTALL-IP

7. If you want to reboot the appliance, enter the following: configure-sga.py reboot *SGA-INSTALL-IP* 

## Automate configuration of StorageGRID

After deploying the grid nodes, you can automate the configuration of the StorageGRID system.

## What you'll need

• You know the location of the following files from the installation archive.

| Filename                          | Description                                       |
|-----------------------------------|---------------------------------------------------|
| configure-storagegrid.py          | Python script used to automate the configuration  |
| configure-storagegrid.sample.json | Sample configuration file for use with the script |
| configure-storagegrid.blank.json  | Blank configuration file for use with the script  |

• You have created a configure-storagegrid.json configuration file. To create this file, you can modify the sample configuration file (configure-storagegrid.sample.json) or the blank configuration file (configure-storagegrid.blank.json).

## About this task

You can use the configure-storagegrid.py Python script and the configure-storagegrid.json configuration file to automate the configuration of your StorageGRID system.

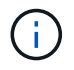

You can also configure the system using the Grid Manager or the Installation API.

## Steps

- 1. Log in to the Linux machine you are using to run the Python script.
- 2. Change to the directory where you extracted the installation archive.

### For example:

cd StorageGRID-Webscale-version/platform

```
where platform is debs, rpms, or vsphere.
```

3. Run the Python script and use the configuration file you created.

For example:

```
./configure-storagegrid.py ./configure-storagegrid.json --start-install
```

## After you finish

A Recovery Package .zip file is generated during the configuration process, and it is downloaded to the directory where you are running the installation and configuration process. You must back up the Recovery Package file so that you can recover the StorageGRID system if one or more grid nodes fails. For example, copy it to a secure, backed up network location and to a secure cloud storage location.

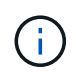

The Recovery Package file must be secured because it contains encryption keys and passwords that can be used to obtain data from the StorageGRID system.

If you specified that random passwords should be generated, you need to extract the Passwords.txt file and look for the passwords required to access your StorageGRID system.

Your StorageGRID system is installed and configured when a confirmation message is displayed.

StorageGRID has been configured and installed.

## **Overview of installation REST APIs**

StorageGRID provides two REST APIs for performing installation tasks: the StorageGRID Installation API and the StorageGRID Appliance Installer API.

Both APIs use the Swagger open source API platform to provide the API documentation. Swagger allows both developers and non-developers to interact with the API in a user interface that illustrates how the API responds to parameters and options. This documentation assumes that you are familiar with standard web technologies and the JSON (JavaScript Object Notation) data format.

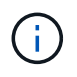

Any API operations you perform using the API Docs webpage are live operations. Be careful not to create, update, or delete configuration data or other data by mistake.

Each REST API command includes the API's URL, an HTTP action, any required or optional URL parameters, and an expected API response.

## StorageGRID Installation API

The StorageGRID Installation API is only available when you are initially configuring your StorageGRID system, and in the event that you need to perform a primary Admin Node recovery. The Installation API can be accessed over HTTPS from the Grid Manager.

To access the API documentation, go to the installation web page on the primary Admin Node and select **Help** > **API Documentation** from the menu bar.

The StorageGRID Installation API includes the following sections:

- **config** Operations related to the product release and versions of the API. You can list the product release version and the major versions of the API supported by that release.
- grid Grid-level configuration operations. You can get and update grid settings, including grid details, Grid Network subnets, grid passwords, and NTP and DNS server IP addresses.
- **NODES** Node-level configuration operations. You can retrieve a list of grid nodes, delete a grid node, configure a grid node, view a grid node, and reset a grid node's configuration.
- **provision** Provisioning operations. You can start the provisioning operation and view the status of the provisioning operation.
- **recovery** Primary Admin Node recovery operations. You can reset information, upload the Recover Package, start the recovery, and view the status of the recovery operation.
- recovery-package Operations to download the Recovery Package.
- sites Site-level configuration operations. You can create, view, delete, and modify a site.

## StorageGRID Appliance Installer API

The StorageGRID Appliance Installer API can be accessed over HTTPS from *Controller\_IP*:8443.

To access the API documentation, go to the StorageGRID Appliance Installer on the appliance and select **Help** > **API Docs** from the menu bar.

The StorageGRID Appliance Installer API includes the following sections:

- clone Operations to configure and control node cloning.
- **encryption** Operations to manage encryption and view encryption status.
- hardware configuration Operations to configure system settings on attached hardware.
- installation Operations for starting the appliance installation and for monitoring installation status.
- networking Operations related to the Grid, Admin, and Client Network configuration for a StorageGRID appliance and appliance port settings.
- **setup** Operations to help with initial appliance installation setup including requests to get information about the system and update the primary Admin Node IP.
- **SUPPORT** Operations for rebooting the controller and getting logs.
- upgrade Operations related to upgrading appliance firmware.
- uploadsg Operations for uploading StorageGRID installation files.

## **Copyright information**

Copyright © 2024 NetApp, Inc. All Rights Reserved. Printed in the U.S. No part of this document covered by copyright may be reproduced in any form or by any means—graphic, electronic, or mechanical, including photocopying, recording, taping, or storage in an electronic retrieval system—without prior written permission of the copyright owner.

Software derived from copyrighted NetApp material is subject to the following license and disclaimer:

THIS SOFTWARE IS PROVIDED BY NETAPP "AS IS" AND WITHOUT ANY EXPRESS OR IMPLIED WARRANTIES, INCLUDING, BUT NOT LIMITED TO, THE IMPLIED WARRANTIES OF MERCHANTABILITY AND FITNESS FOR A PARTICULAR PURPOSE, WHICH ARE HEREBY DISCLAIMED. IN NO EVENT SHALL NETAPP BE LIABLE FOR ANY DIRECT, INDIRECT, INCIDENTAL, SPECIAL, EXEMPLARY, OR CONSEQUENTIAL DAMAGES (INCLUDING, BUT NOT LIMITED TO, PROCUREMENT OF SUBSTITUTE GOODS OR SERVICES; LOSS OF USE, DATA, OR PROFITS; OR BUSINESS INTERRUPTION) HOWEVER CAUSED AND ON ANY THEORY OF LIABILITY, WHETHER IN CONTRACT, STRICT LIABILITY, OR TORT (INCLUDING NEGLIGENCE OR OTHERWISE) ARISING IN ANY WAY OUT OF THE USE OF THIS SOFTWARE, EVEN IF ADVISED OF THE POSSIBILITY OF SUCH DAMAGE.

NetApp reserves the right to change any products described herein at any time, and without notice. NetApp assumes no responsibility or liability arising from the use of products described herein, except as expressly agreed to in writing by NetApp. The use or purchase of this product does not convey a license under any patent rights, trademark rights, or any other intellectual property rights of NetApp.

The product described in this manual may be protected by one or more U.S. patents, foreign patents, or pending applications.

LIMITED RIGHTS LEGEND: Use, duplication, or disclosure by the government is subject to restrictions as set forth in subparagraph (b)(3) of the Rights in Technical Data -Noncommercial Items at DFARS 252.227-7013 (FEB 2014) and FAR 52.227-19 (DEC 2007).

Data contained herein pertains to a commercial product and/or commercial service (as defined in FAR 2.101) and is proprietary to NetApp, Inc. All NetApp technical data and computer software provided under this Agreement is commercial in nature and developed solely at private expense. The U.S. Government has a non-exclusive, non-transferrable, nonsublicensable, worldwide, limited irrevocable license to use the Data only in connection with and in support of the U.S. Government contract under which the Data was delivered. Except as provided herein, the Data may not be used, disclosed, reproduced, modified, performed, or displayed without the prior written approval of NetApp, Inc. United States Government license rights for the Department of Defense are limited to those rights identified in DFARS clause 252.227-7015(b) (FEB 2014).

## **Trademark information**

NETAPP, the NETAPP logo, and the marks listed at http://www.netapp.com/TM are trademarks of NetApp, Inc. Other company and product names may be trademarks of their respective owners.